## Gebruiksaanwijzing Youtube

Youtube op de PC of laptop (smartphone verderop!):

Open je browser, bijvoorbeeld Edge (Windows), Safari (Mac) Chrome of Firefox.

Type in de adresregel in 'Youtube.com' zoals ik hieronder heb gedaan:

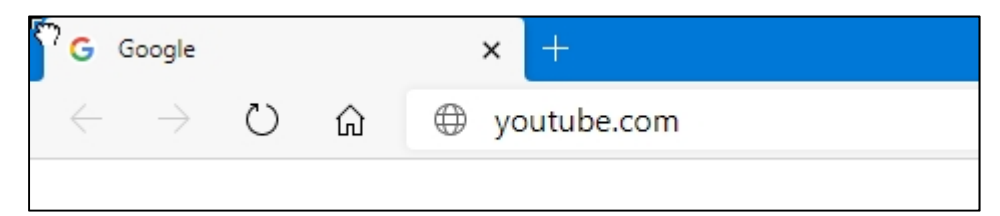

Ik krijg dan deze vraag: 'SIGN IN' of 'NO THANKS' - ik kies voor het laatste.

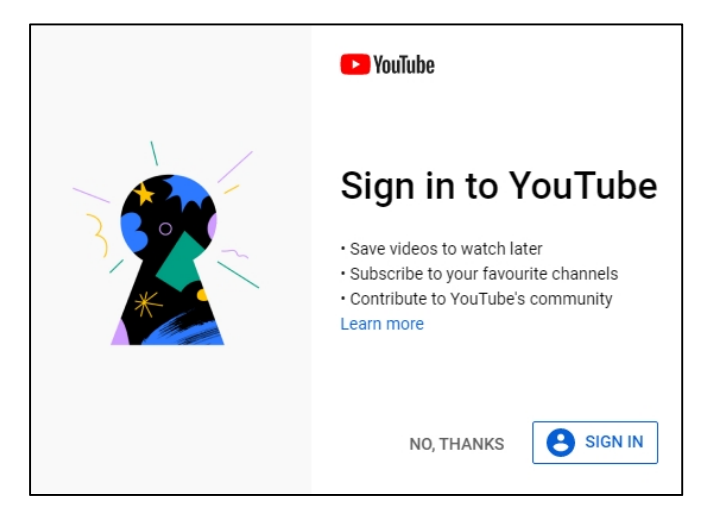

Nu opent Youtube met boven in beeld het volgende (daaronder een hoop bagger):

| $\leftarrow$ | $\rightarrow  \mho$ | ធ                | A https://www.youtube.com | <del>ب</del> لاً |  |  |
|--------------|---------------------|------------------|---------------------------|------------------|--|--|
| $\equiv$     | 🕒 YouTu             | be <sup>NL</sup> | Search                    | Q                |  |  |
|              |                     |                  |                           |                  |  |  |

Bij 'Search' vul je in: 'martinidiensten', want dat is de naam van ons youtube-kanaal.

| ۱ 🖸           | /ouTube         |    | × +            |              |   |   |
|---------------|-----------------|----|----------------|--------------|---|---|
| $\leftarrow$  | $\rightarrow$ D | ស៌ | https://www.yo | butube.com   | 玲 | 0 |
| ≡ 🕨 YouTube № |                 |    | martin         | nidiensten Q |   |   |
|               |                 |    |                |              |   |   |

Daarna opent zich ons kanaal met daarin startplaatjes van de recente diensten. Rechts onderin het startplaatje staat de tijdsduur van de opname (uren, minuten en seconden. De dienst van 1 minuut en 9 seconden was een test!). Tijdens opname van de dienst staat op deze plaats een rood vlakje LIVE.

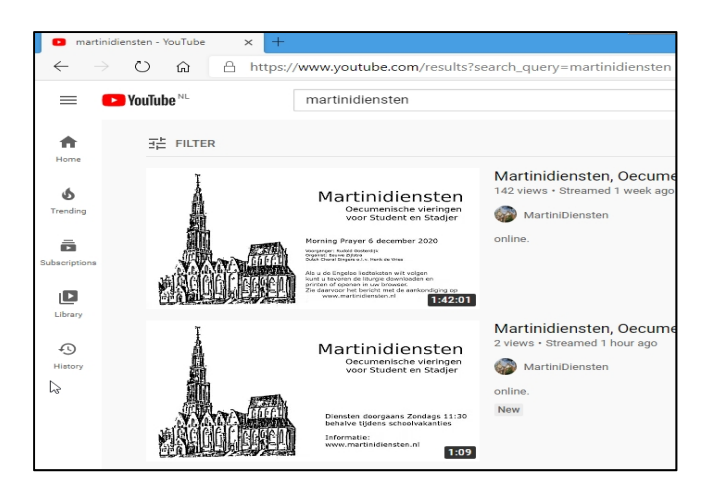

Als je op het plaatje van de dienst klikt verschijnt onderstaand beeld. Links onder staat een driehoekje waarmee je de opname kunt laten afspelen; rechtsonder een tekentje om het bereld te vergroten tot het gehele scherm; en onderin beeld een witte of rode lijn die aangeeft of je aan het begin of aan het eind van de dienst kijkt.

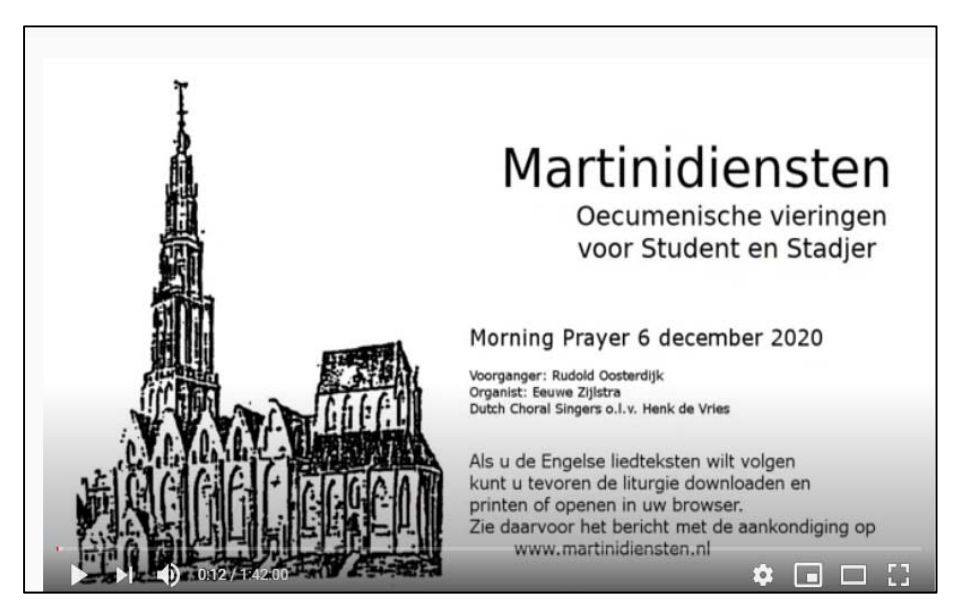

Als je op de lijn klikt verschijnt een bolletje op die plek en gaat het afspelen verder op dat moment van de opname. Als de lijn en de knopjes eronder zijn verdwenen kun je ze terughalen door even op het scherm te klikken. Zorg ervoor dat het geluid van je PC niet uit staat (of op nul) want dan hoor je niets. De geluidssterkte kun je een beetje bijregelen met het luidsprekertje op de onderste regel.

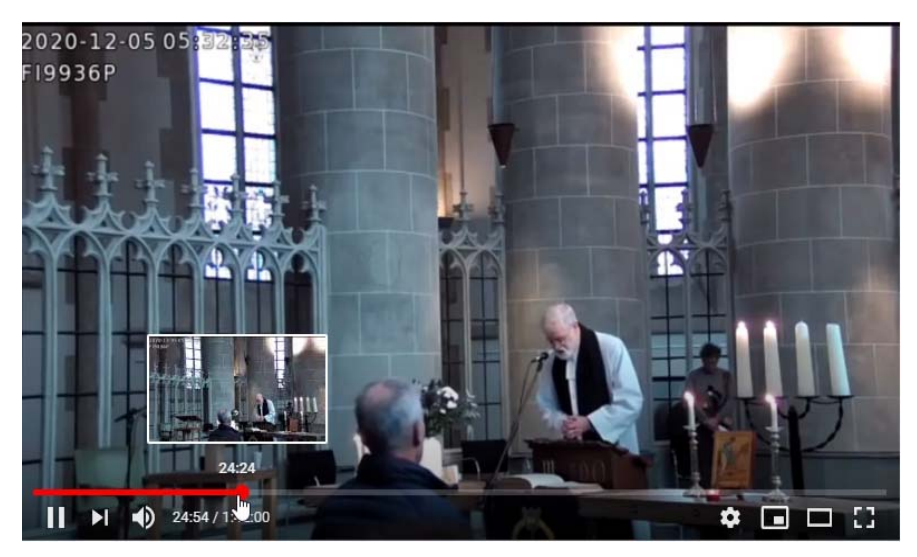

De opname begint meestal ongeveer een kwartier te vroeg met een intro met alleen wat plaatjes zonder geluid, bedoeld om vast te kunnen instellen.

Als je later wilt kijken dan 11:30: de opname blijft minstens een week op youtube staan.

Er wordt ook een geluidsopname gemaakt; de link daarnaartoe vind je op <u>www.martinidiensten.nl</u> op de homepage en hij wordt ook (na de dienst!) toegevoegd aan het aankondigingsbericht dat Marcel tevoren op de website heeft gezet.

## **Smartphone**

Op en smartphone gaat het als volgt:

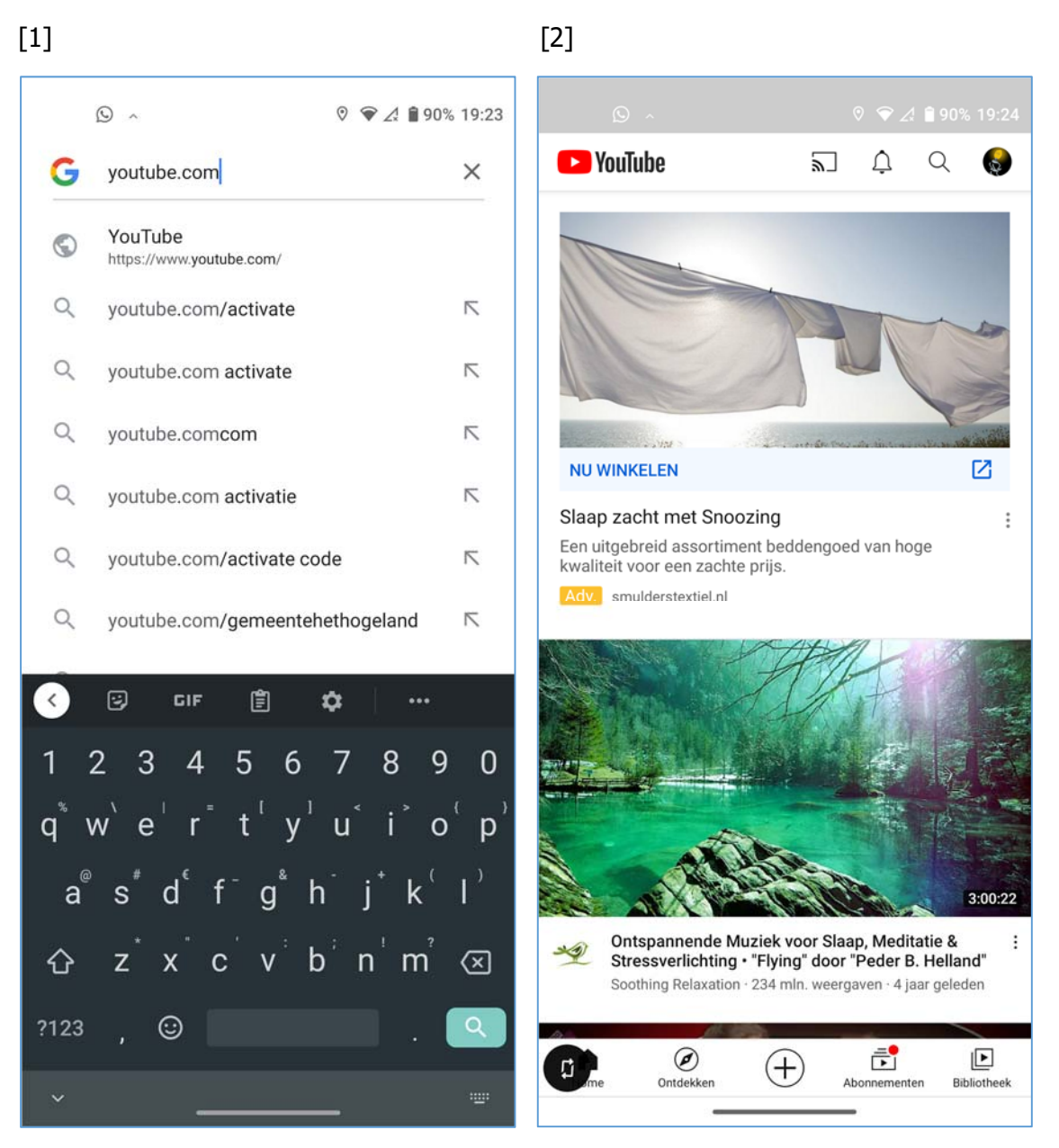

- 1. Type bij de G van Google: 'youtube.com' en klik ' Enter' blauw knopje rechts onder
- Klik op het vergrootglas (om te zoeken) dat is het rondje met een steel rechts naast het kerstklokje bovenaan – rechts naast "Youtube"

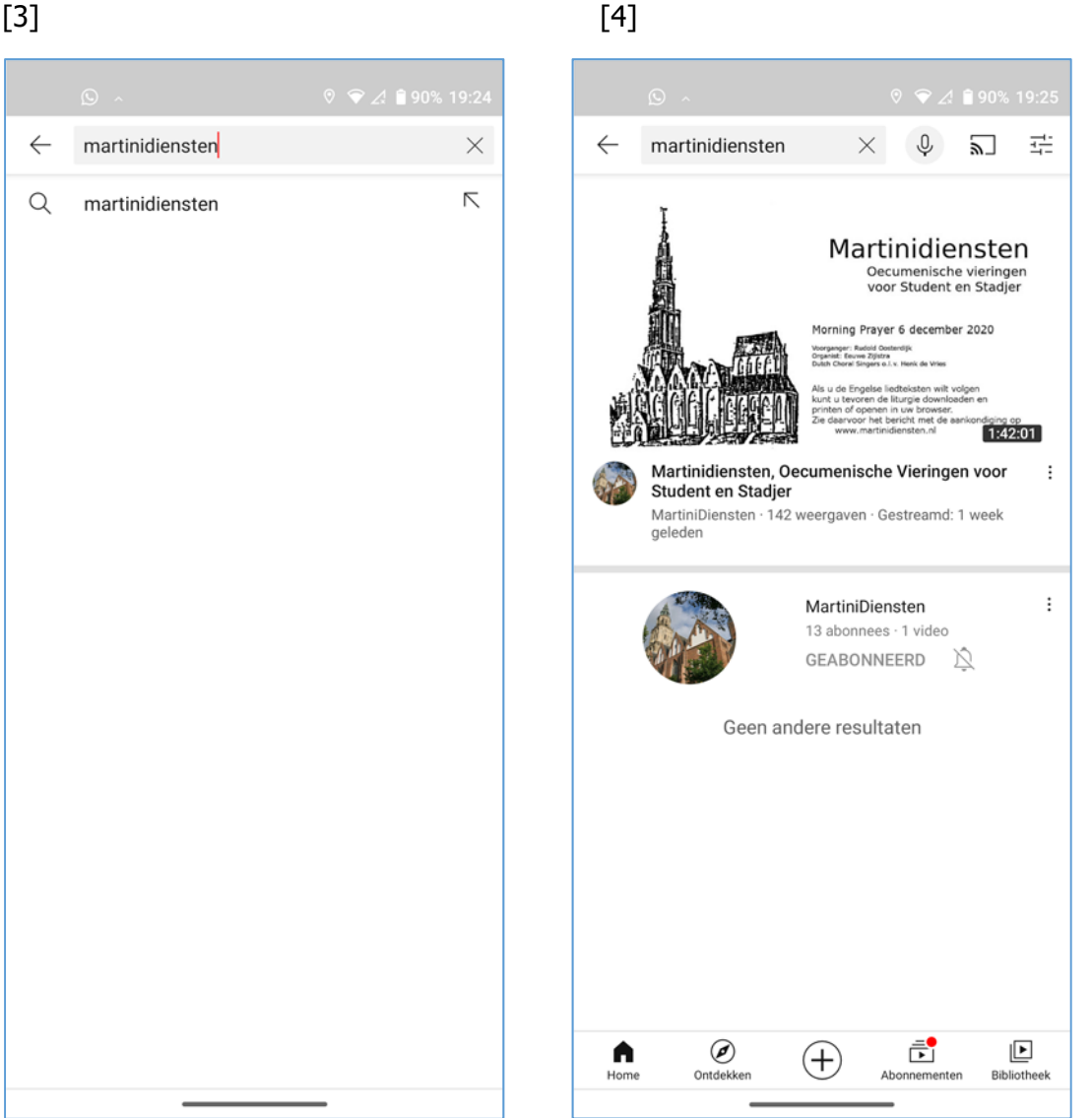

- type 'martinidiensten' (dat is de naam van ons youtube kanaal) 'Enter'
- 4. Klik op de dienst die je wilt bekijken/beluisteren tijdens de opname zie je een blokje LIVE op de plek waar bij een 'oude' opname de tijdsduur van de opname staat in zwart 1:42:01
- 5. Als je op het plaatje van de opname klikt zie je net als op de PC: een pijltje om het afspelen te starten, een lijn die aangeeft op welk moment in de opname je zit, een stip waarmee je naar en ander moment kunt klikken/schuiven, en rechtsonder een knop voor 'volledig scherm'. Als deze knoppen etc. weg zijn: even klikken en hij is terug.

De opname begint meestal ongeveer een kwartier te vroeg met een intro met alleen wat plaatjes zonder geluid, bedoeld om vast te kunnen instellen.

Als je later wilt kijken dan 11:30: de opname blijft minstens een week op youtube staan.

Er wordt ook een geluidsopname gemaakt; de link daarnaartoe vind je op www.martinidiensten.nl op de homepage en hij wordt ook (na de dienst!) toegevoegd aan het aankondigingsbericht dat Marcel tevoren op de website heeft gezet.

[3]